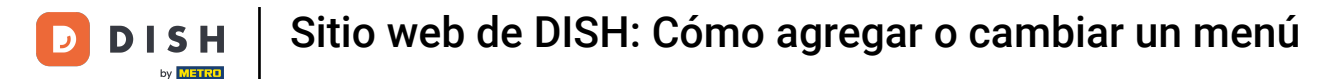

### Desde el panel de control del sitio web de DISH, haga clic en Configuración .

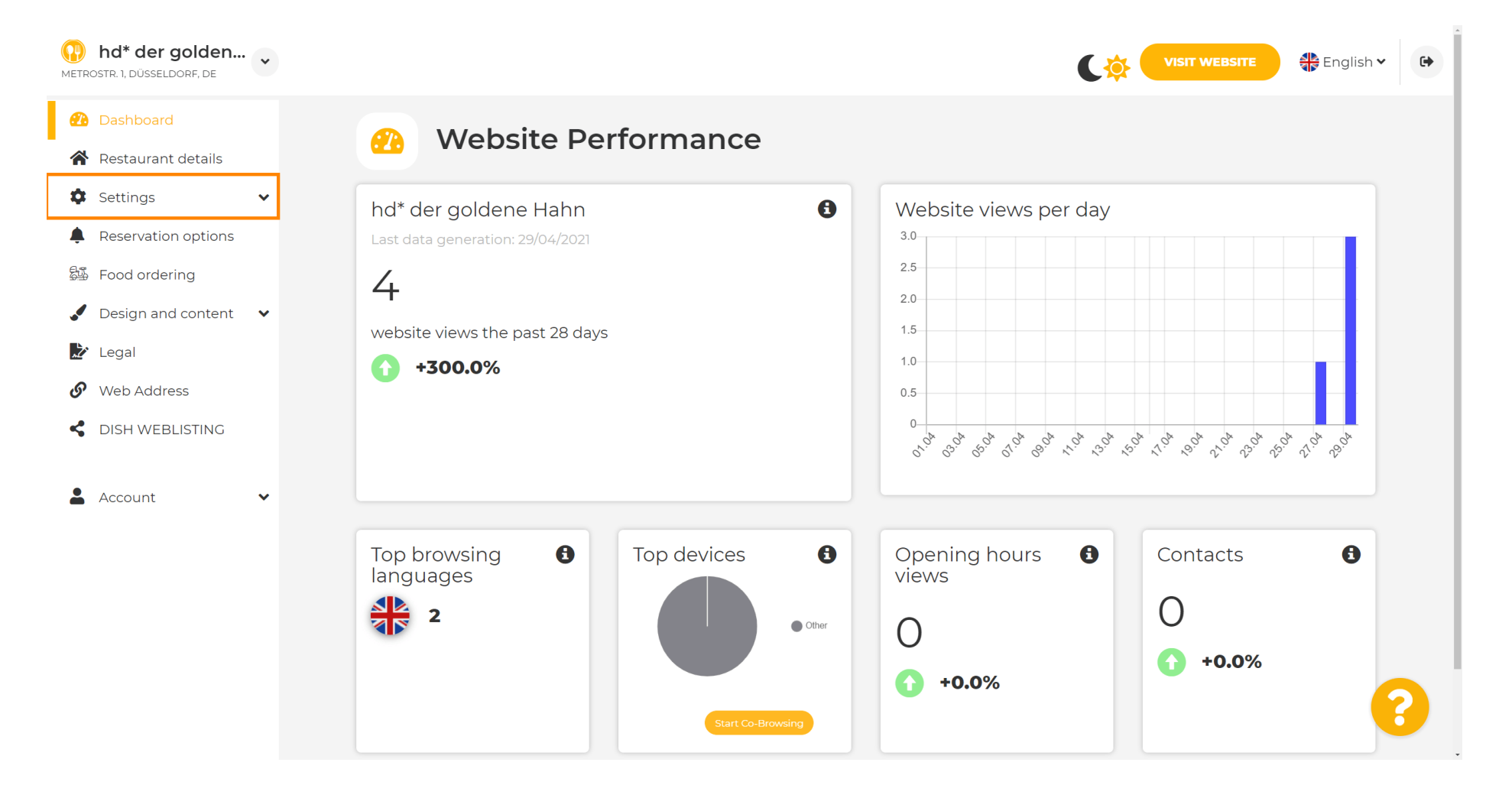

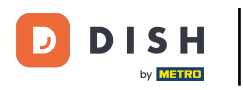

#### Ahora, seleccione Menú .

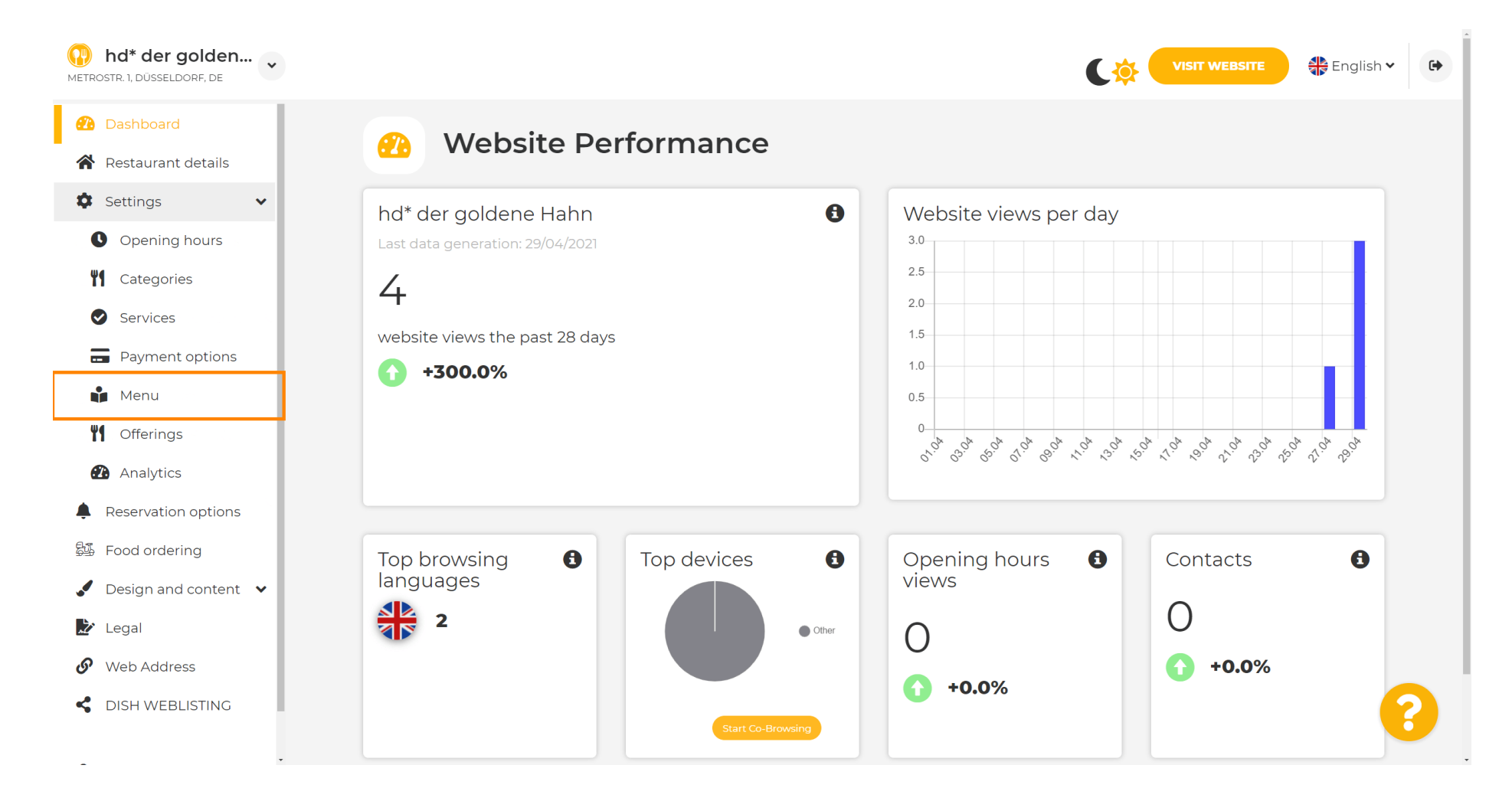

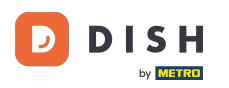

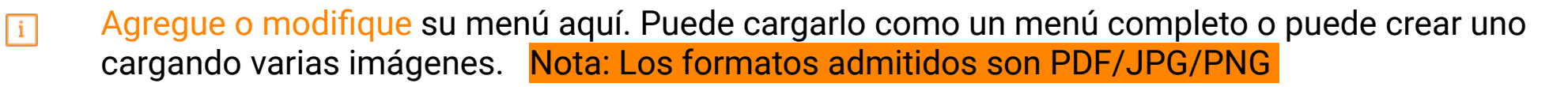

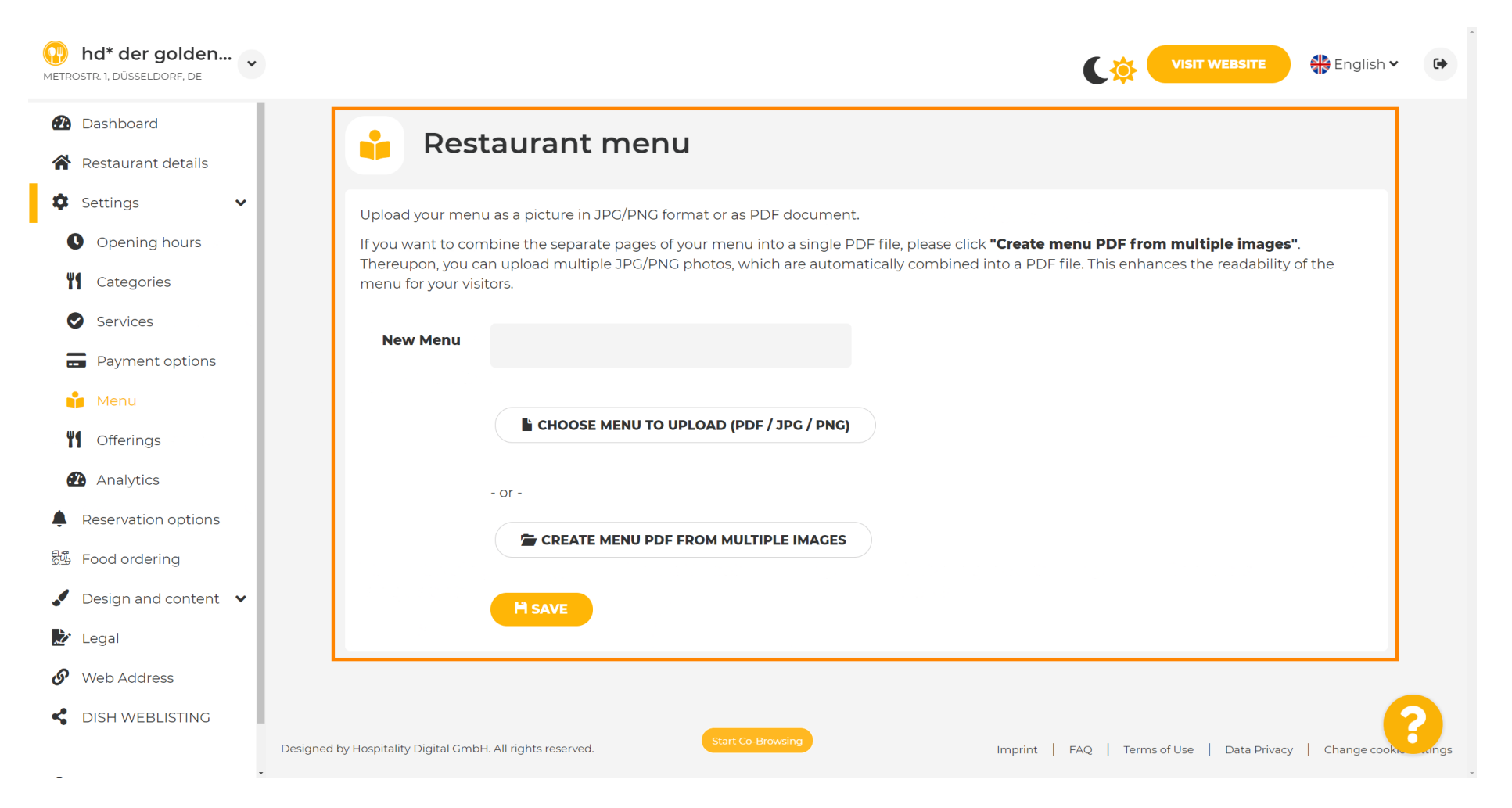

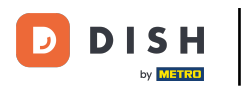

#### Nombra aquí tu menú.

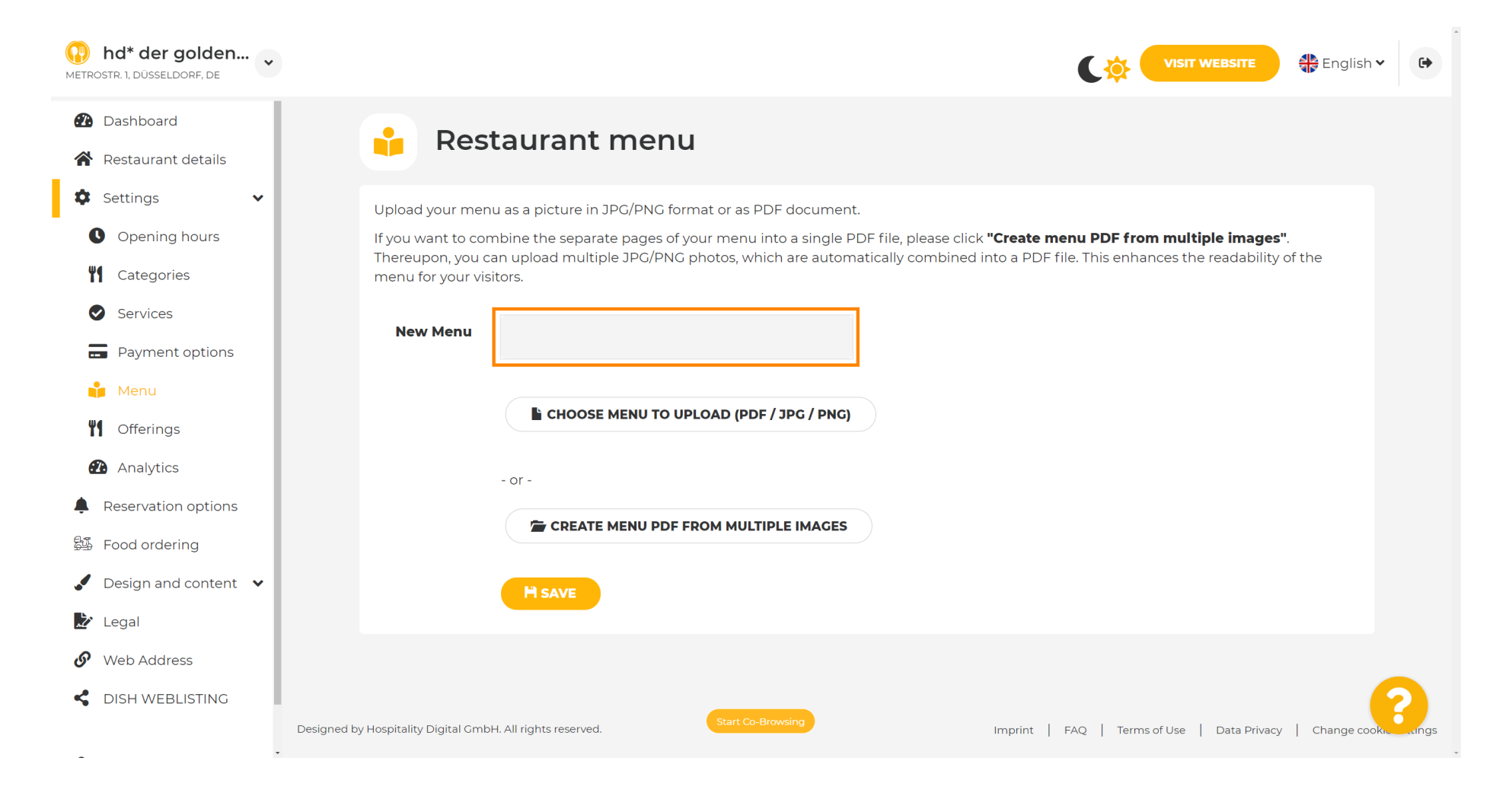

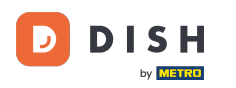

# Haga clic en ELEGIR MENÚ PARA CARGAR (PDF / JPG / PNG) si ya tiene un archivo de su menú completo.

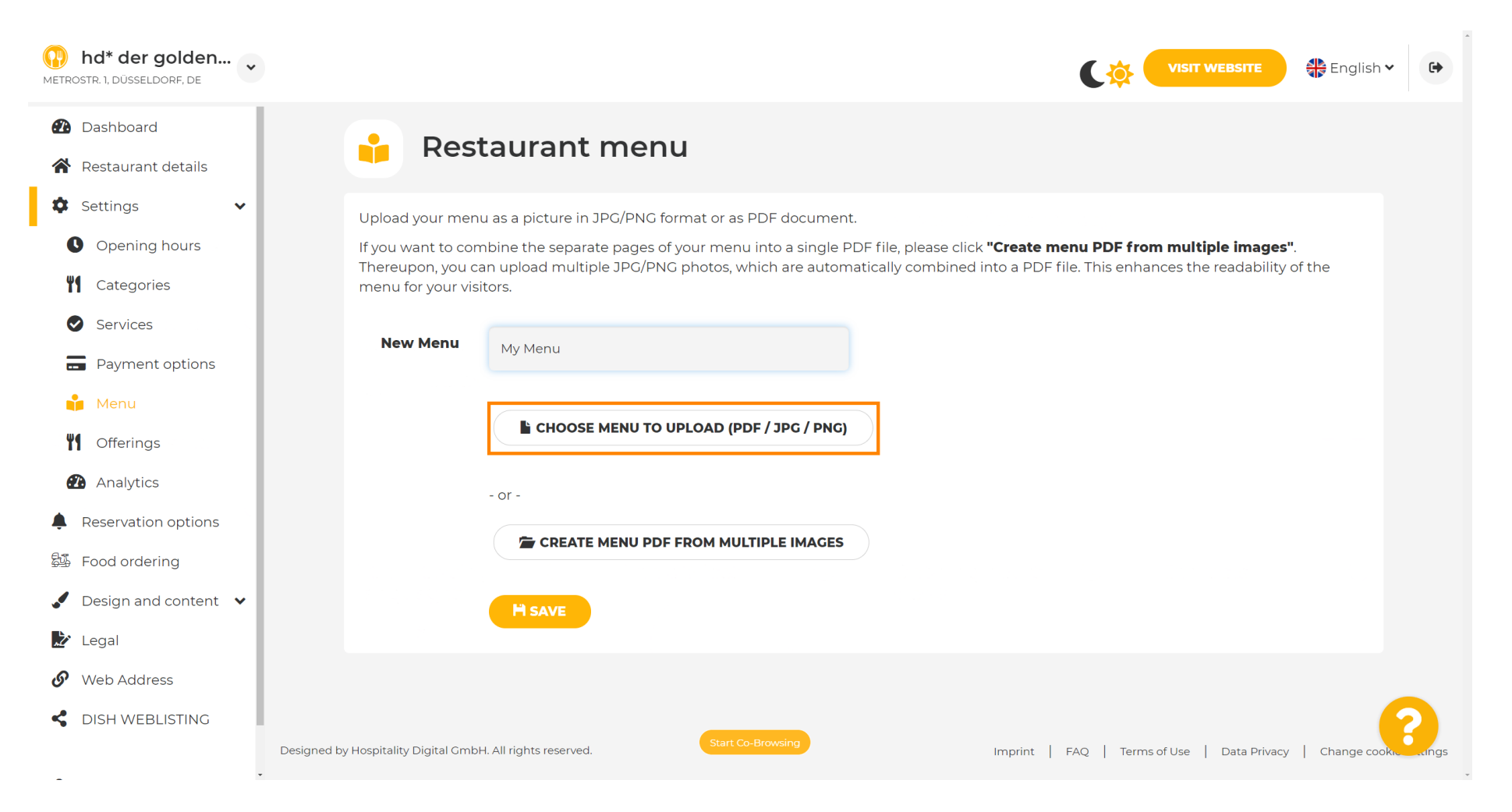

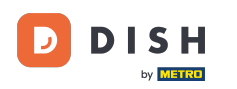

# Una vez completada la carga, haga clic en CARGAR Y SEGURO .

| hd* der golden     Metrostr. 1, düsseldorf, de                                                                                                    | VISIT WEBSITE STREE English V                                                                                                    |
|----------------------------------------------------------------------------------------------------|----------------------------------------------------------------------------------------------------|
| <ul><li>Dashboard</li><li>Restaurant details</li></ul>                                                                                                    | 🔒 Restaurant menu                                                                                                    |
| <ul> <li>Settings</li> <li>Opening hours</li> <li>Opening hours</li> <li>Categories</li> <li>Services</li> <li>Payment options</li> <li>Payment options</li> <li>Menu</li> <li>Offerings</li> <li>Analytics</li> <li>Reservation options</li> <li>Food ordering</li> <li>Design and content</li> </ul> | Upload your menu as a picture in JPG/PNG format or as PDF document.   If you want to combine the separate pages of your menu into a single PDF file, please click "Create menu PDF from multiple images".   Thereupon, you can upload multiple JPG/PNG photos, which are automatically combined into a PDF file. This enhances the readability of the menu for your visitors.   New Menu   My Menu   CHOOSE MENU TO UPLOAD (PDF / JPG / PNG)   Your menu.pdf   -or -   CREATE MENU PDF FROM MULTIPLE IMAGES |
| <ul> <li>Legal</li> <li>Web Address</li> <li>DISH WEBLISTING</li> </ul>                                                                                                    | Designed by Hospitality Digital GmbH. All rights reserved.  Start Co-Browsing Imprint   FAQ   Terms of Use   Data Privacy   Change cooks and ngs                                                                                                    |

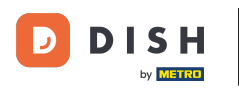

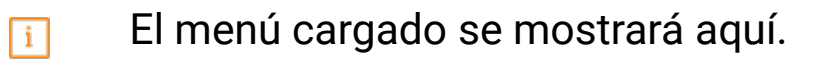

| hd* der golden     wetrostr. 1, düsseldorf, de                          |                                                                                    |                                                                                                    | VISIT WEBSITE SIGIISH Y                                                                                                    | •        |
|-------------------------------------------------------------------------|------------------------------------------------------------------------------------|----------------------------------------------------------------------------------------------------|----------------------------------------------------------------------------------------------------|----------|
| <ul><li>Dashboard</li><li>Restaurant details</li></ul>                  | 🔒 Rest                                                                             | aurant menu                                                                                                    |                                                                                                    |          |
| <ul> <li>Settings</li> <li>Opening hours</li> <li>Categories</li> </ul> | Upload your menu<br>If you want to com<br>Thereupon, you ca<br>menu for your visit | as a picture in JPG/PNG format or as PDF document<br>bine the separate pages of your menu into a single P<br>n upload multiple JPG/PNG photos, which are autom<br>ors. | :.<br>DF file, please click <b>"Create menu PDF from multiple images"</b> .<br>atically combined into a PDF file. This enhances the readability of the |          |
| Services                                                                | Menu                                                                               | My Menu                                                                                                    | Document My Menu.pdf                                                                                                    |          |
| Menu<br>Menu<br>Offerings<br>Analytics                                  | New Menu                                                                           |                                                                                                    |                                                                                                    |          |
| Reservation options                                                     |                                                                                    | CHOOSE MENU TO UPLOAD (PDF / JPG / PNG)                                                                                                    |                                                                                                    |          |
| <ul> <li>✓ Design and content</li> <li>✓ Legal</li> </ul>               |                                                                                    | CREATE MENU PDF FROM MULTIPLE IMAGES                                                                                                    |                                                                                                    |          |
| Web Address Clish WEBLISTING                                            |                                                                                    | H SAVE                                                                                                    |                                                                                                    |          |
|                                                                         | Designed by Hospitality Digital GmbH                                               | Start Co-Browsing                                                                                                    | Imprint   FAQ   Terms of Use   Data Privacy   Change cookies                                                                                           | settings |

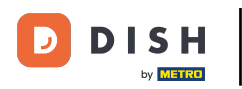

# Si tu menú ya no está actualizado y deseas eliminarlo haz clic en ELIMINAR.

| hd* der golden     METROSTR. 1, DÜSSELDORF, DE         |                                                          |                                                             |                                        |                        | <b>English</b>            | • •          |
|--------------------------------------------------------|----------------------------------------------------------|-------------------------------------------------------------|----------------------------------------|------------------------|---------------------------|--------------|
| <ul><li>Dashboard</li><li>Restaurant details</li></ul> | 🔒 Rest                                                   | aurant menu                                                 |                                        |                        |                           |              |
| 🌣 Settings 🗸 🗸                                         | Upload your menu                                         | a as a picture in JPG/PNG format or as PDF document         | t.                                     |                        |                           |              |
| • Opening hours                                        | If you want to com                                       | bine the separate pages of your menu into a single P        | DF file, please click <b>"Create m</b> | enu PDF from multip    | le images".               |              |
| Categories                                             | Thereupon, you ca<br>menu for your visi                  | in upload multiple JPG/PNG photos, which are autom<br>tors. | natically combined into a PDF f        | ile. This enhances the | readability of the        |              |
| Services                                               |                                                          |                                                             | -                                      | ſ                      |                           |              |
| Payment options                                        | Menu                                                     | My Menu                                                     | Document My Menu.pdf                   |                        | × REMOVE                  |              |
| 📫 Menu                                                 | New Menu                                                 |                                                             |                                        |                        |                           |              |
| M Offerings                                            |                                                          |                                                             |                                        |                        |                           |              |
| Analytics                                              |                                                          |                                                             |                                        |                        |                           |              |
| Reservation options                                    |                                                          |                                                             |                                        |                        |                           |              |
| 월화 Food ordering                                       |                                                          | - or -                                                      |                                        |                        |                           |              |
| 🖌 Design and content 🛛 🗸                               |                                                          | CREATE MENU PDF FROM MULTIPLE IMAGES                        |                                        |                        |                           |              |
| 🔀 Legal                                                |                                                          |                                                             |                                        |                        |                           |              |
| 🔗 Web Address                                          |                                                          | H SAVE                                                      |                                        |                        |                           |              |
| dish weblisting                                        |                                                          |                                                             |                                        |                        |                           | 2            |
|                                                        | Designed by Hospitality Disital Cont                     | Start Co-Browsing                                           | Increase of the                        |                        | Data Drivery              |              |
| -                                                      | <ul> <li>Designed by hospitality Digital OMDF</li> </ul> | n An nynts reserved.                                        | Imprint                                | FAQ   Terms of Use     | Data Privacy   Change coo | kie settings |

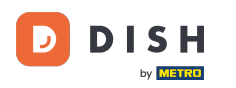

Para cargar un menú que consta de varias páginas, haga clic en CREAR MENÚ PDF A PARTIR DE VARIAS IMÁGENES .

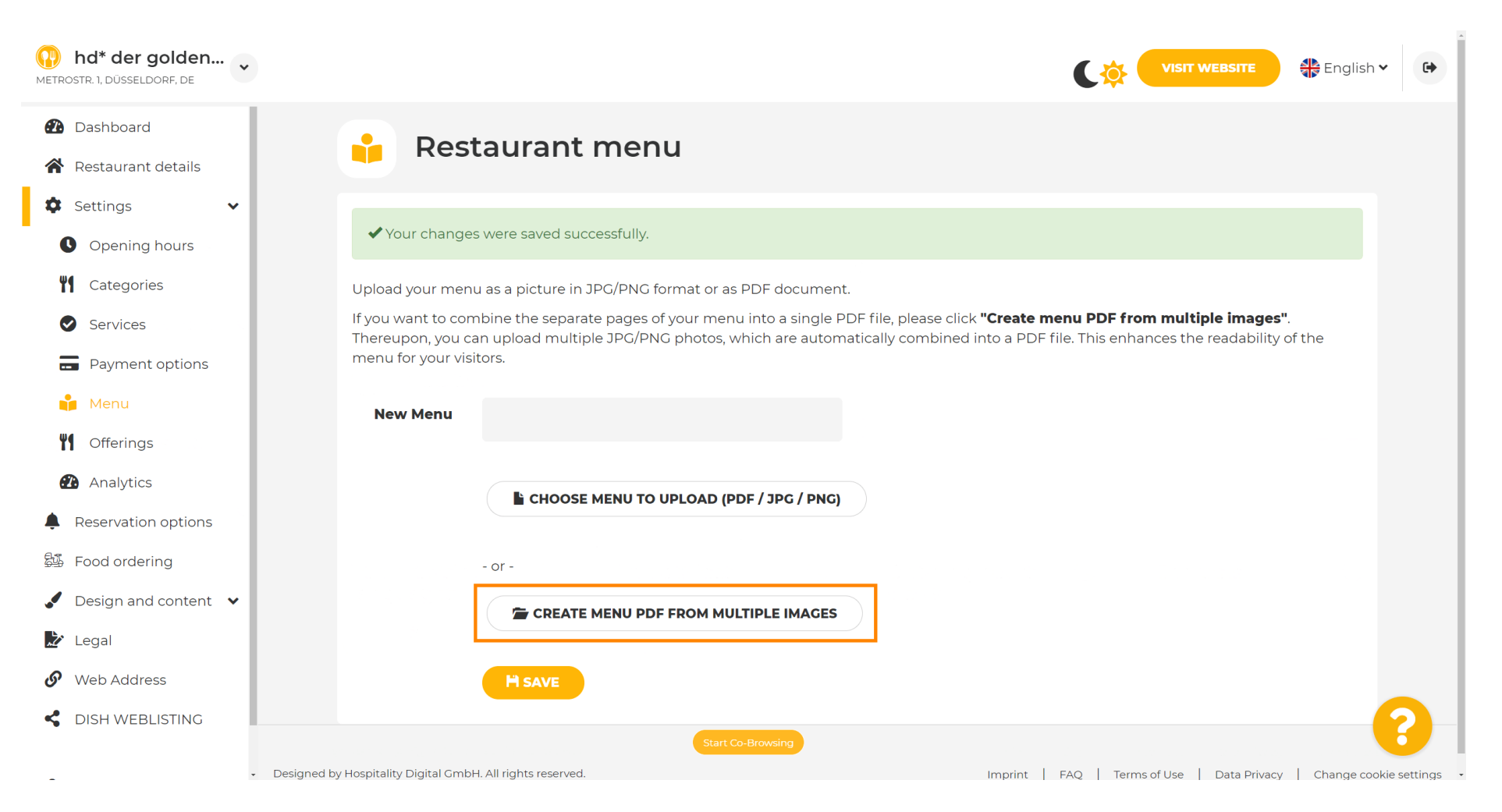

## Haga clic en AGREGAR IMAGEN (JPG / PNG) para cargar partes de su menú.

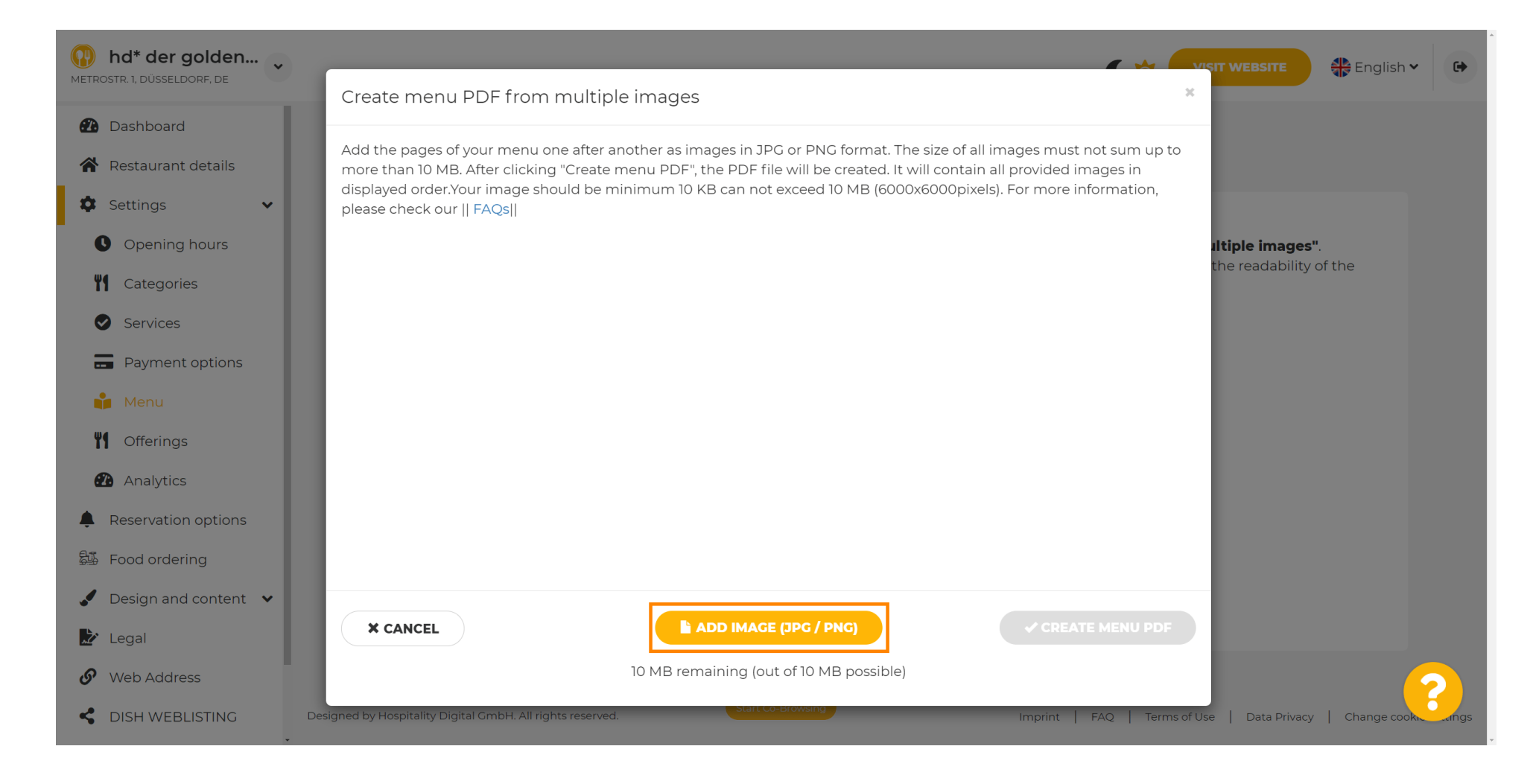

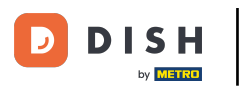

## Después de cargar todas las partes, haga clic en CREAR MENÚ PDF para completar el proceso.

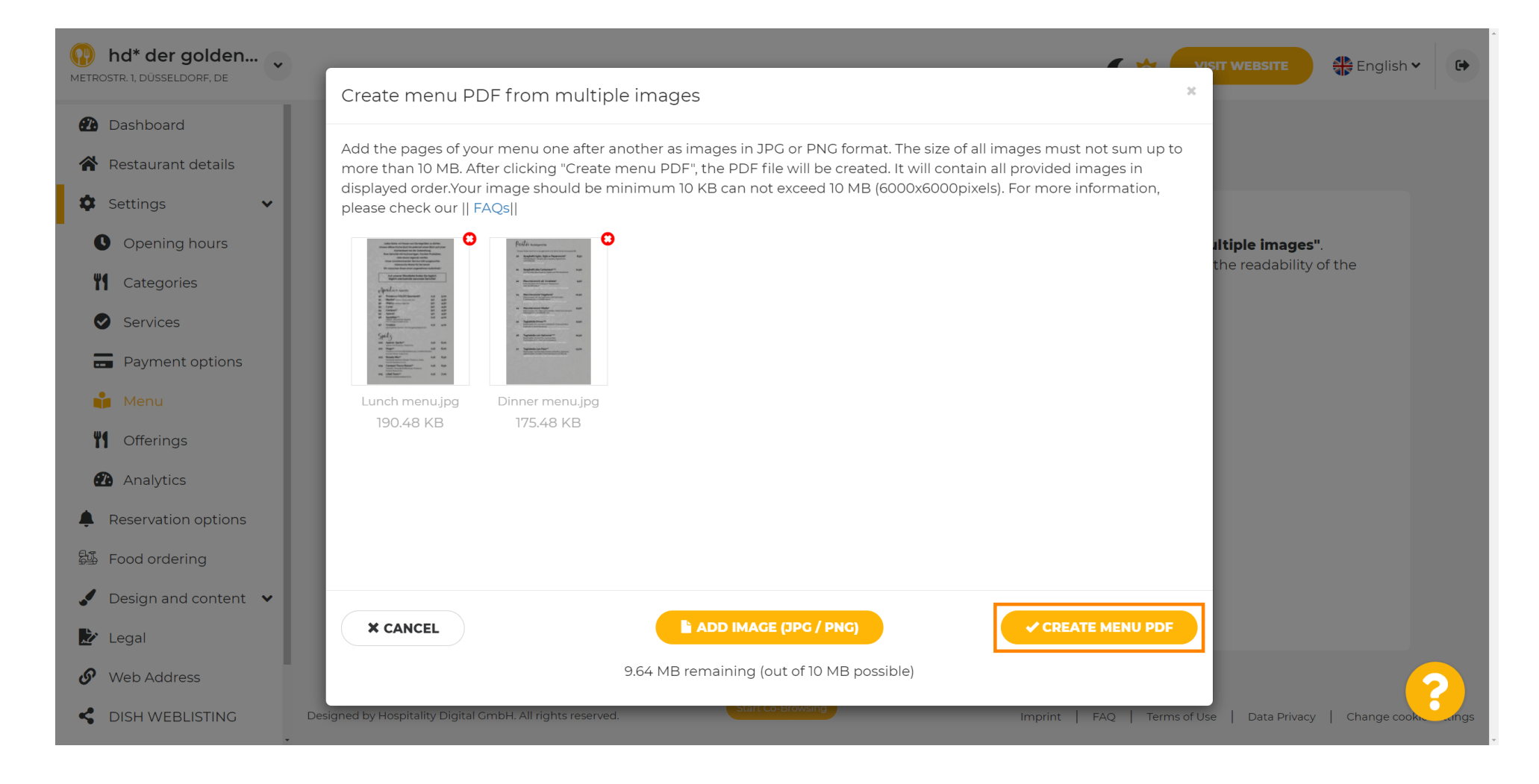

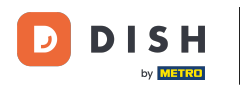

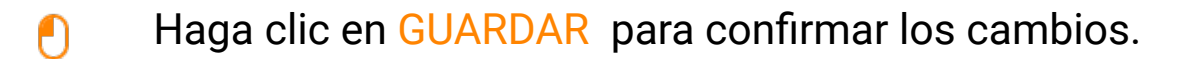

| hd* der golden     wetrostr. 1, düsseldorf, de         |                     |                                                      | CO VISIT WEBSITE Englis                                                  | sh 🕶 🕞 |
|--------------------------------------------------------|---------------------|------------------------------------------------------|--------------------------------------------------------------------------|--------|
| <ul><li>Dashboard</li><li>Restaurant details</li></ul> | 🔒 Rest              | aurant menu                                          |                                                                          |        |
| 🌣 Settings 🗸 🗸                                         | Upload your menu    | a as a picture in JPG/PNG format or as PDF document  | t.                                                                       |        |
| Opening hours                                          | If you want to com  | bine the separate pages of your menu into a single P | DF file, please click <b>"Create menu PDF from multiple images"</b> .    |        |
| <b>Y</b> Categories                                    | menu for your visit | tors.                                                | latically combined into a PDF file. This ermances the readability of the |        |
| Services                                               | Мери                |                                                      | Document Menual odf                                                      |        |
| - Payment options                                      | Menu                | Menu-I                                               | × REMOVE                                                                 |        |
| 📫 Menu                                                 | New Menu            |                                                      |                                                                          |        |
| M Offerings                                            |                     |                                                      |                                                                          |        |
| 🕐 Analytics                                            |                     | CHOOSE MENU TO UPLOAD (PDF / JPG / PNG)              |                                                                          |        |
| Reservation options                                    |                     |                                                      |                                                                          |        |
| 郧 Food ordering                                        |                     | - or -                                               |                                                                          |        |
| 🖌 Design and content 🛛 🗸                               |                     | CREATE MENU PDF FROM MULTIPLE IMAGES                 |                                                                          |        |
| 🎦 Legal                                                |                     |                                                      |                                                                          |        |
|                                                        |                     | H SAVE                                               |                                                                          | 2      |
| CISH WEBLISTING                                        |                     | Start Co-Browsing                                    |                                                                          |        |

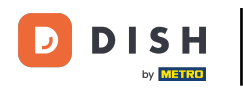

Eso es todo. Has subido y modificado un menú con éxito. Ahora está disponible públicamente en tu sitio web.

| hd* der golden<br>trostr. 1, düsseldorf, de |                                                                                                    |                                                 | C 🔅 🔵                                                       | VISIT WEBSITE               |
|---------------------------------------------|----------------------------------------------------------------------------------------------------|-------------------------------------------------|-------------------------------------------------------------|-----------------------------|
| 2 Dashboard                                 | Pos                                                                                                    | taurant menu                                    |                                                             |                             |
| 🕈 Restaurant details                        | Res                                                                                                    |                                                 |                                                             |                             |
| Settings 🗸                                  | Upload your men                                                                                                    | u as a picture in JPG/PNG format or as F        | PDF document.                                               |                             |
| Opening hours                               | If you want to combine the separate pages of your menu into a single PDF file, please click "Create menu PDF from multiple images". |                                                 |                                                             |                             |
| <b>Y1</b> Categories                        | Thereupon, you ca<br>menu for your vis                                                                                              | an upload multiple JPG/PNG photos, wh<br>itors. | nich are automatically combined into a PDF file. This enhar | nces the readability of the |
| Services                                    |                                                                                                    |                                                 | -                                                           |                             |
| Payment options                             | Menu                                                                                                    | My Menu                                         | Document My Menu.pdf                                        | * REMOVE                    |
| 🖡 Menu                                      | New Menu                                                                                                    |                                                 |                                                             |                             |
| Offerings                                   |                                                                                                    |                                                 |                                                             |                             |
| Analytics                                   |                                                                                                    | CHOOSE MENU TO UPLOAD (PD                       | F / JPG / PNG)                                              |                             |
| Reservation options                         |                                                                                                    |                                                 |                                                             |                             |
| Food ordering                               |                                                                                                    | - or -                                          |                                                             |                             |
| Design and content 🗸                        |                                                                                                    | CREATE MENU PDF FROM MULT                       |                                                             |                             |
| Legal                                       |                                                                                                    |                                                 |                                                             |                             |
| Web Address                                 |                                                                                                    |                                                 |                                                             |                             |
| DISH WEBLISTING                             |                                                                                                    |                                                 |                                                             | ~~~~?                       |
|                                             |                                                                                                    | Start Co-                                       | Browsing                                                    |                             |

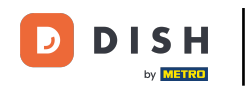

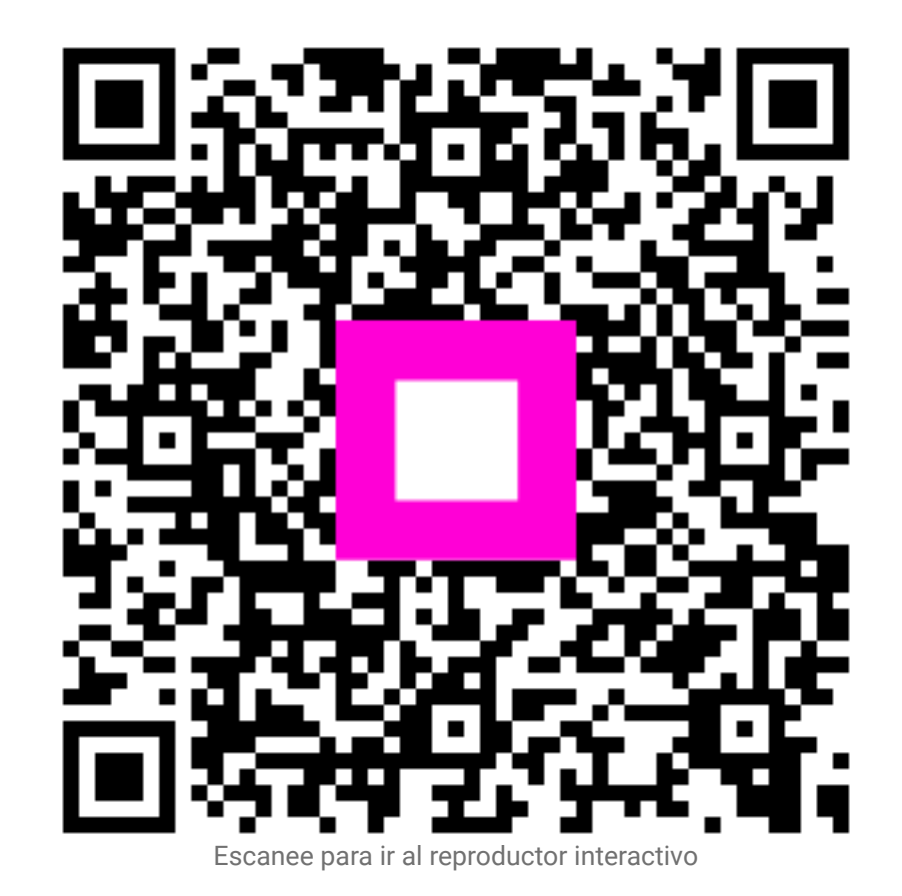